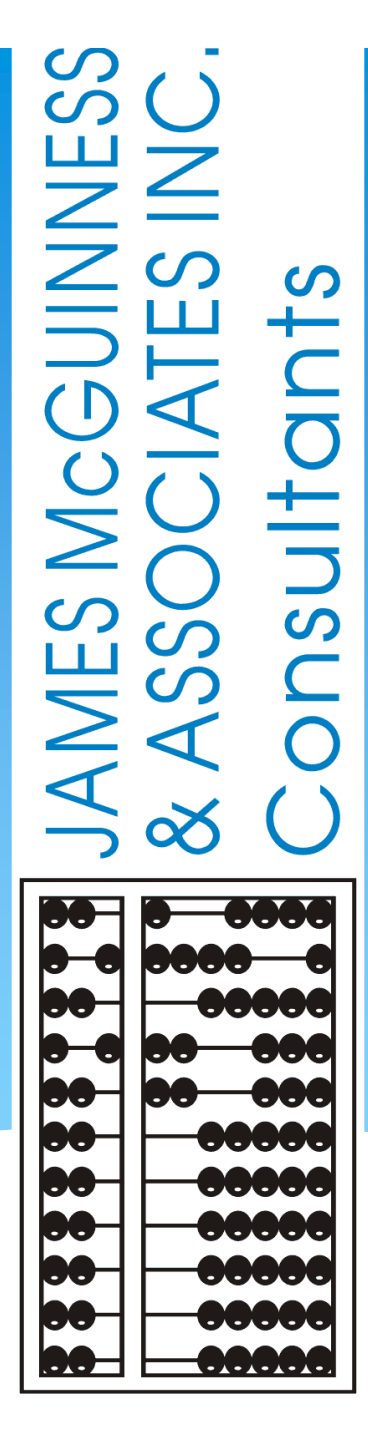

# CPSE Portal Agency Case Management

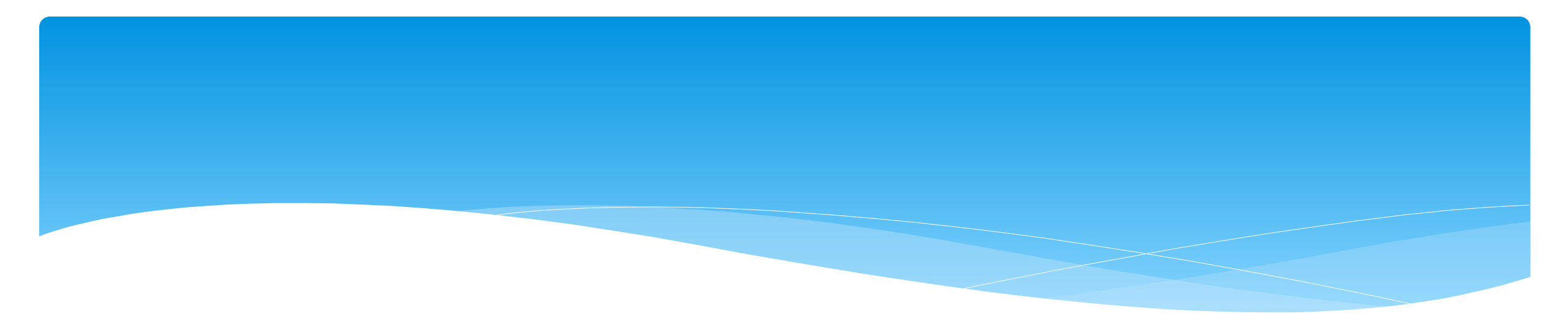

# Looking Up Children

# Child Lookup

- \* Go to Lookup -> Child Lookup.
- \* Enter the start of the child's last name and click Search.
- \* Find the child and click Details.
- Wildcard searches can be done by using "%" ex. Search "%son" returns Wilson, Sampson, Thompson, etc.

| la Lookap |            |           | 0           |              |             |                    |         |
|-----------|------------|-----------|-------------|--------------|-------------|--------------------|---------|
| Name sch  |            |           |             | Search [Sh   | ow Advanced | d Search options ] |         |
|           |            |           |             |              |             |                    |         |
| Last Name | First Name | DOB       | SED STAC ID | District     | County      | Match Status       |         |
| SCHAFER   | FRANCIS    | 2/11/2010 | E23693      | East Aurora  | ERIE        | County Record      | Details |
| SCHAFFER  | LATRICIA   | 5/12/2011 | F35053      | Iroquois     | ERIE        | County Record      | Details |
| SCHMITT   | FREDDIE    | 3/1/2012  | G04529      | Orchard Park | ERIE        | County Record      | Details |
| SCHULZ    | FREDERIC   | 3/3/2011  |             | Buffalo      | ERIE        | County Record      | Details |
| SCHULZ    | JONNIE     | 12/5/2009 | E34929      | Orchard Park | ERIE        | County Record      | Details |
| SCHUSTER  | JACQUELINE | 1/28/2011 | F67096      | Buffalo      | ERIE        | County Record      | Details |
| SCHUSTER  | MARGARITE  | 3/30/2012 | F67281      | Buffalo      | ERIE        | County Record      | Detail  |

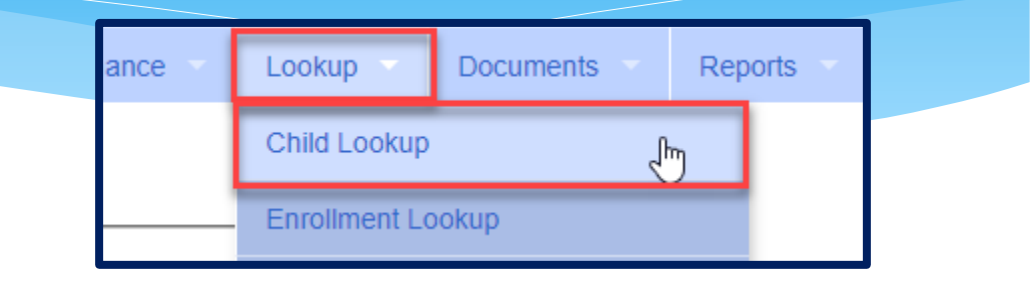

# Child Lookup Advanced Search

#### \* Click "Show Advanced Search options" to see additional search criteria:

| Child Lookup      |        |                                |
|-------------------|--------|--------------------------------|
| Name (Last,First) | Search | [Hide Advanced Search options] |

- \* School Year
- \* County
- \* Provider
- \* District
- \* STAC ID #
- \* Electronic Service ID #

|                        | Child Lookup                                            |
|------------------------|---------------------------------------------------------|
|                        | Name (Last,First) Search [Hide Advanced Search options] |
|                        | School Year V County V Provider V District V            |
|                        | Child Number STAC ID Electronic Service ID Medicaid CIN |
| Support@CPSEPortal.com | Add Unmatched Child                                     |

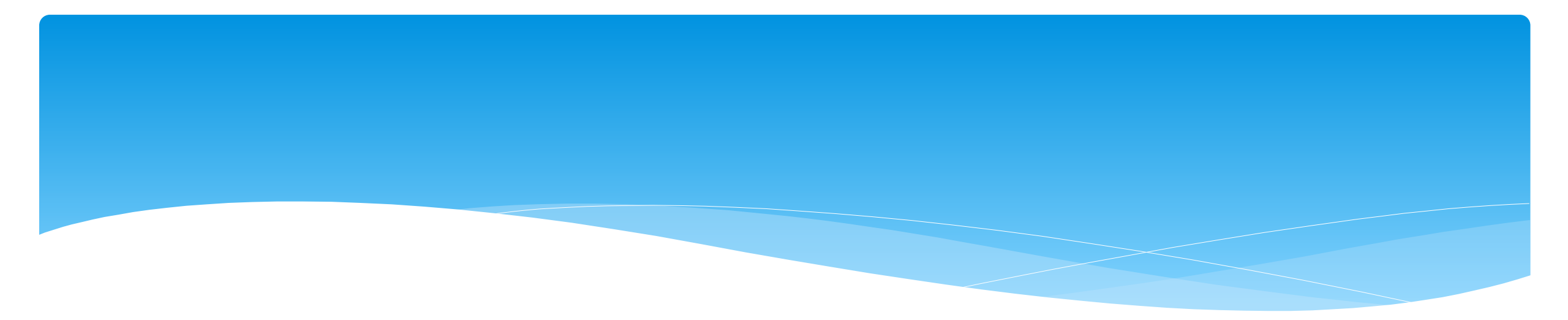

### Unmatched Children and Unmatched Enrollments

### **Unmatched Children & Enrollments**

- Typically, all information about a child and the services they are receiving are entered by the County and uploaded into CPSE Portal.
  - \* However, an agency can create a temporary child and temporary enrollment records.
  - \* These are created when the County is delayed in entering data.
  - \* The agency can create these records so that attendance and other information can be recorded even though the County has not entered the official information.
- \* Once the County uploads the official information, the agency can "match" the temporary records to the County created record. When matching the records, any data entered for the temporary record is moved over to the County created record and then the temporary one is deleted.
- \* In CPSE Portal, these temporary / placeholder entries are referred to as "UnMatched".
- \* Unmatched children do not have an ESID #.

## Creating an Unmatched Child

- \* Go to Caseload Maintenance -> Unmatched Children and click "Add Child"
- \* Fill in the "Add Child" screen and click "Add" (address & phone # are optional)

| Add Child                       |               | × |
|---------------------------------|---------------|---|
| Provider<br>County<br>Last Name |               |   |
| Address 1<br>City<br>Home Phone | Address 2 Zip |   |
| SEDSTACID                       |               |   |

# Editing an Unmatched Child

| Home    | File T             | ransfer   | Activities | eST | TACs      | Attendand | ce 🔹 Billing 🔻   | Caseload M | aintena | nce 🚽 | Look | kup Doc   | uments      | Reports       | Medicai | d P    | eople |
|---------|--------------------|-----------|------------|-----|-----------|-----------|------------------|------------|---------|-------|------|-----------|-------------|---------------|---------|--------|-------|
| Unmato  | Unmatched Children |           |            |     |           |           |                  |            |         |       |      |           |             |               |         |        |       |
| Child N | Number             | Last Name | First Name | MI  | DOB       | County    | District         | Address1   | City    | State | Zip  | HomePhone |             |               |         |        |       |
| C620002 | 210698             |           | Nolan      |     | 12/7/2018 |           | KINGSTON CITY SD |            |         |       |      |           | Enrollments | Attempt Match | Edit    | Delete |       |

- \* Go to Caseload Maintenance -> Unmatched Children
- \* You can Edit:
  - \* Child's Name
  - \* Date of Birth
  - \* District
- \* Click "Update" to save your changes.

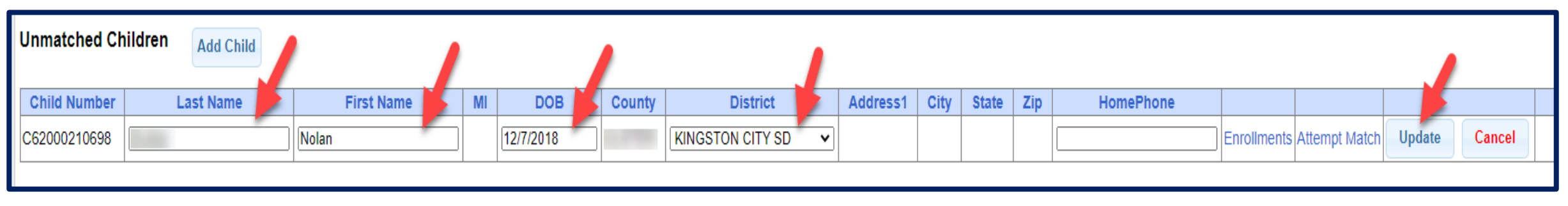

# Adding an Unmatched Enrollment

- You can add an Unmatched Enrollment to either a County created child or an Unmatched Child (created by the provider).
- \* For an Unmatched Child:
  - \* You can use the **Unmatched Children** page or
  - \* You can go to the **Add/Edit Unmatched Enrollments** page.
- \* For a County-created child, you can only use the *Add/Edit Unmatched Enrollments* page.

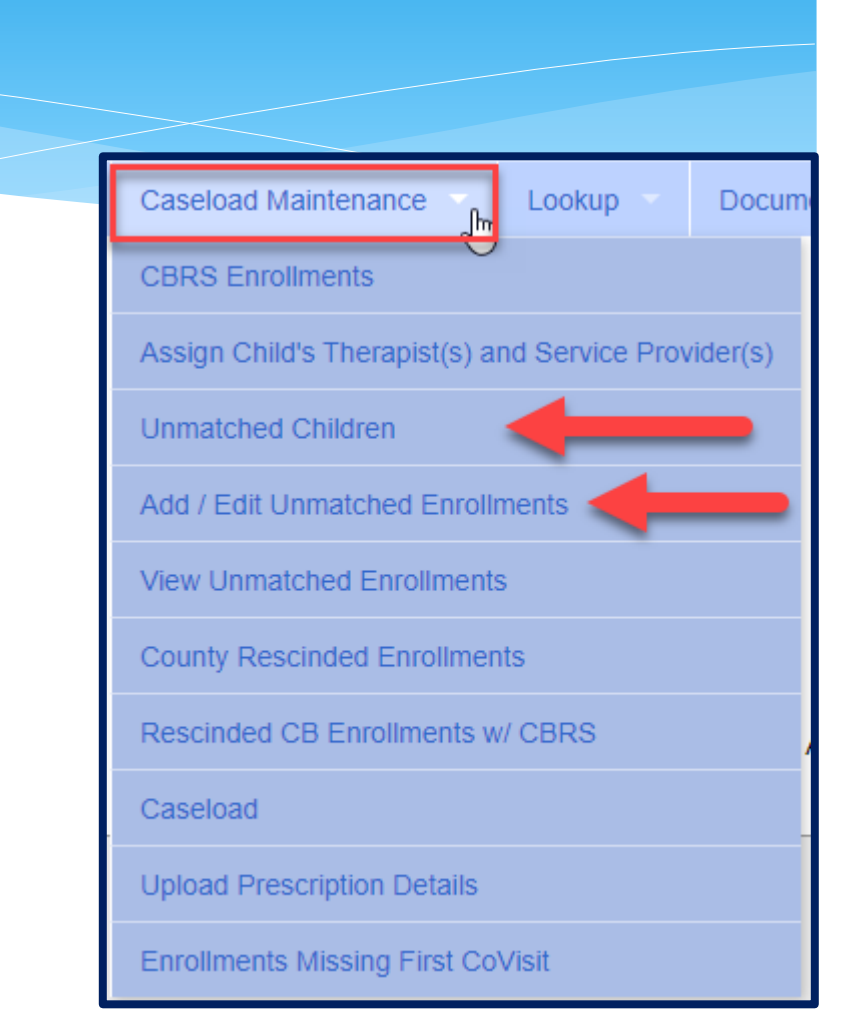

# Adding an Unmatched Enrollment (Related Service & SEIT)

Go to Caseload Maintenance -> Add/Edit Unmatched Enrollments

\* Search child's name, and click "Select"

| Inmatched Enrollments             |        |             |
|-----------------------------------|--------|-------------|
| ame (Last,First) Type Name>SEARCH | Search | [Show Advar |

nced Search options ]

- \* Fill in all of the pertinent information in the table:
  - \* Provider, Session, From/To Dates, Enrollment Type, RS Type, I or G, Units, Minutes, Timespan)
  - \* Click "Add"

| inmatched Enrollments |             |                |       |    |                 |          |          |           |         |          |     |  |
|-----------------------|-------------|----------------|-------|----|-----------------|----------|----------|-----------|---------|----------|-----|--|
| County: NAS           | SD DOB: 10/ | 27/2009 Redo S | earch |    |                 |          |          |           |         |          |     |  |
|                       |             |                |       |    | SEIT/DS         | OT/PT/ST |          | EREQUENCY |         |          |     |  |
| Provider              |             | Session        | From  | То | Enrollment Type | RS Type  | Lor G    | Units     | Minutes | Timesnan |     |  |
|                       | ¥           | <b>T</b>       |       |    |                 | <b>T</b> | <b>T</b> |           |         | Weekly V | Add |  |
|                       |             |                |       |    |                 |          |          |           |         |          |     |  |

# Adding Unmatched Enrollments from the Unmatched Children Screen

\* You can also add an enrollment by choosing the "Enrollments" button on your unmatched child (RS or SEIT).

| Home     | File Tr            | ansfer 🔻  | Activities | eST | ACs 🔻     | Attendand | ce Billing       | Caseload M | aintenai | nce   | Look | kup Docu  | iments 🔻    | Reports       | Medicai | d 🔻    | People |
|----------|--------------------|-----------|------------|-----|-----------|-----------|------------------|------------|----------|-------|------|-----------|-------------|---------------|---------|--------|--------|
| Unmatcl  | Inmatched Children |           |            |     |           |           |                  |            |          |       |      |           |             |               |         |        |        |
| Child Nu | umber              | Last Name | First Name | MI  | DOB       | County    | District         | Address1   | City     | State | Zip  | HomePhone |             |               |         |        |        |
| C6200021 | 10698              |           | Nolan      |     | 12/7/2018 |           | KINGSTON CITY SD |            |          |       |      |           | Enrollments | Attempt Match | Edit    | Delete | •      |

#### \* Enter all data on the blank row and click "Add"

| Inmatched Enrollments |             |         |        |        |           |        |          |        |           |            |          |     |  |
|-----------------------|-------------|---------|--------|--------|-----------|--------|----------|--------|-----------|------------|----------|-----|--|
| County: NASSAU        | SD DOB: 10/ | 27/2009 | Redo S | Search |           |        |          |        |           |            |          |     |  |
|                       |             |         |        |        |           | _      |          |        |           |            |          |     |  |
|                       |             |         |        |        | SEIT/R    | S      | OT/PT/ST |        | FREQUENCY | //DURATION |          |     |  |
| Provider              |             | Session | From   | То     | Enrollmen | t Type | RS Type  | I or G | Units     | Minutes    | Timespan |     |  |
|                       | ۲           | ▼       |        |        | •         |        | •        | •      |           |            | Weekly V | Add |  |
|                       |             |         |        |        |           |        |          |        |           |            |          |     |  |

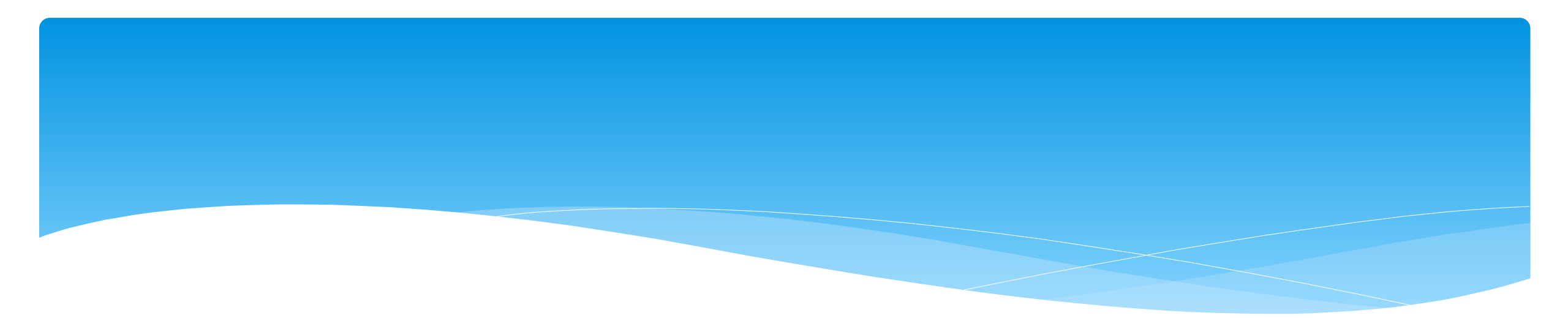

# Assigning Therapist to Children

# Assigning Enrollments to Therapist

#### \* Go to Caseload Maintenance -> Caseload

- Select therapist under "Person" dropdown and click "Retrieve". This will bring up the therapist's caseload.
- \* Click "Add New Assignment".

| Add New Assignment |
|--------------------|
| Add New Assignment |
|                    |

Filter by Enrollment Type, Service Type, or Last Name and click "*Retrieve*" to bring up any enrollments that fit the filter description.

| Assign Cases To Carissa for the 202122 WIN session |   |
|----------------------------------------------------|---|
| Filter By                                          | ] |
| Items Per Page 50 V                                | 1 |
| Assign Selected to Carissa Return to Caseload      |   |

| v         |   |                                          |               |          |
|-----------|---|------------------------------------------|---------------|----------|
| Filter By |   |                                          |               |          |
| Provider  | ¥ | School Year Session 2021 - 2022 Winter 💙 | Person: 🗸 🗸 🗸 | Retrieve |
|           |   |                                          |               |          |

# Assigning Enrollments to Therapist

- \* Select the enrollments that you want to assign to this therapist, and click "Assign Selected To [Therapist's Name]".
- \* Click "Return to Caseload" to return to the previous therapist search page.

| F  | Iter By                                             |                |                 |                  |            |            |                 |         |                 |     |                                   |          |              |            |  |
|----|-----------------------------------------------------|----------------|-----------------|------------------|------------|------------|-----------------|---------|-----------------|-----|-----------------------------------|----------|--------------|------------|--|
| Er | nollment Type: [<br>ms Per Page 5                   | (Any Enrollmer | nt Type) 🗸 Serv | vice Type: ST    | ✓ La       | ast Name:  |                 |         |                 |     |                                   |          |              |            |  |
|    | <b>.</b>                                            |                |                 |                  |            |            |                 |         |                 |     |                                   |          |              |            |  |
| -  | Assign Selected to BRANDON KELLY Return to Caseload |                |                 |                  |            |            |                 |         |                 |     |                                   |          |              |            |  |
|    | Status                                              | Last Name      | First Name      | ESID             | From       | То         | Enrollment Type | RS Type | Freq            | I/G | Provider                          | County   | District     |            |  |
|    | UNMATCHED                                           | ALDRICH        | PORFIRIO        |                  | 9/9/2019   | 6/26/2020  | RS              | ST      | 2.00x 30 Weekly | 1   | LG INTERVENTION SPECIALISTS, INC. | DUTCHESS | Wappingers   | Attendance |  |
|    |                                                     | ALI            | ADOLFO          | CBRS1920W0000468 | 9/9/2019   | 10/14/2019 | CBRS            | ST      | 2.00x 30 Weekly | 1   | LG INTERVENTION SPECIALISTS, INC. | DUTCHESS | Wappingers   | Attendance |  |
|    |                                                     | ALI            | ADOLFO          | CBRS1920W0000473 | 10/15/2019 | 6/26/2020  | CBRS            | ST      | 4.00x 30 Weekly | 1   | LG INTERVENTION SPECIALISTS, INC. | DUTCHESS | Wappingers   | Attendance |  |
|    |                                                     | ALLEN          | ADOLPH          | CBRS1920W0000355 | 9/9/2019   | 6/26/2020  | CBRS            | ST      | 2.00x 30 Weekly | 1   | LG INTERVENTION SPECIALISTS, INC. | DUTCHESS | Wappingers   | Attendance |  |
|    |                                                     | ALLISON        | ADRIAN          | CBRS1920W0000382 | 9/9/2019   | 6/26/2020  | CBRS            | ST      | 2.00x 30 Weekly | 1   | LG INTERVENTION SPECIALISTS, INC. | DUTCHESS | Beacon       | Attendance |  |
|    |                                                     | ALLRED         | KORY            | CBRS1920W0000447 | 9/9/2019   | 6/26/2020  | CBRS            | ST      | 2.00x 30 Weekly | 1   | LG INTERVENTION SPECIALISTS, INC. | DUTCHESS | Wappingers   | Attendance |  |
|    |                                                     | ALVARADO       | AGUSTIN         | CBRS1920W0000257 | 9/9/2019   | 6/26/2020  | CBRS            | ST      | 4.00x 30 Weekly | 1   | LG INTERVENTION SPECIALISTS, INC. | DUTCHESS | Beacon       | Attendance |  |
|    |                                                     | AMBROSE        | FREDRIC         | CBRS1920W0000200 | 9/9/2019   | 6/26/2020  | CBRS            | ST      | 4.00x 30 Weekly | 1   | LG INTERVENTION SPECIALISTS, INC. | DUTCHESS | Poughkeepsie | Attendance |  |
|    |                                                     | ANAYA          | DINO            | CBRS1920W0000176 | 9/9/2019   | 6/26/2020  | CBRS            | ST      | 4.00x 30 Weekly | 1   | LG INTERVENTION SPECIALISTS, INC. | DUTCHESS | Beacon       | Attendance |  |
|    |                                                     | ANDERSON       | AL              | CBRS1920W0000161 | 9/9/2019   | 6/26/2020  | CBRS            | ST      | 4.00x 30 Weekly | 1   | LG INTERVENTION SPECIALISTS, INC. | DUTCHESS | Arlington    | Attendance |  |
|    |                                                     | ANDRADE        | ALAN            | CBRS1920W0000571 | 9/9/2019   | 6/26/2020  | CBRS            | ST      | 2.00x 30 Weekly | 1   | LG INTERVENTION SPECIALISTS, INC. | DUTCHESS | Poughkeepsie | Attendance |  |
|    |                                                     | ANDREWS        | WANDA           | CBRS1920W0000561 | 9/9/2019   | 6/26/2020  | CBRS            | ST      | 2.00x 30 Weekly | 1   | LG INTERVENTION SPECIALISTS, INC. | DUTCHESS | Wappingers   | Attendance |  |
|    |                                                     | ANTHONY        | ALBERTO         | CBRS1920W0000391 | 9/9/2019   | 6/26/2020  | CBRS            | ST      | 2.00x 30 Weekly | 1   | LG INTERVENTION SPECIALISTS, INC. | DUTCHESS | Arlington    | Attendance |  |
|    |                                                     | ARCHER         | ALDEN           | CBRS1920W0000128 | 9/9/2019   | 6/26/2020  | CBRS            | ST      | 4.00x 30 Weekly | 1   | LG INTERVENTION SPECIALISTS, INC. | DUTCHESS | Arlington    | Attendance |  |
|    |                                                     | ARIAS          | EARNESTINE      | RS1920W0023296   | 10/7/2019  | 6/26/2020  | RS              | ST      | 2.00x 30 WEEKLY | I.  | LG INTERVENTION SPECIALISTS, INC. | DUTCHESS | Poughkeepsie | Attendance |  |

# Assigning Children to Therapist

Select a Child

Name (Last, First) alvar

Child Number

62000182949

Search

CIN

DOB

2/14/2018

First Name

Last Name

[ Show Advanced Search options ]

KINGSTON CITY SD ULSTER

County

District

- \* Go to Caseload Maintenance -> Assign Child's Therapist(s) and Service Provider(s).
- \* Search for child, and then click "Select".
- \* This will bring up all of the enrollments for the child.
- \* Now "Select" the enrollment.

| Select a Child County: MONTGOMERY District: FONDA-FULTONVILLE CSD DOB: Redo Search Select an Enrollment |              |                 |              |           |            |           |     |                                     |  |  |  |  |  |
|----------------------------------------------------------------------------------------------------|--------------|-----------------|--------------|-----------|------------|-----------|-----|-------------------------------------|--|--|--|--|--|
|                                                                                                    | Service ID   | Enrollment Type | Service Type | Frequency | From Date  | To Date   | I/G | Assigned Therapist/Service Provider |  |  |  |  |  |
| Select RS2                                                                                              | 2324W0002012 | RS              | OT           | 2x30      | 10/11/2023 | 6/25/2024 | I   |                                     |  |  |  |  |  |
| Select RS2                                                                                              | 2324W0002012 | RS              | OT           | 2x30      | 10/11/2023 | 6/25/2024 | I   |                                     |  |  |  |  |  |
| Select RS2                                                                                              | 2324W0002012 | RS              | OT           | 2x30      | 10/11/2023 | 6/25/2024 | I   |                                     |  |  |  |  |  |
| Select SE2                                                                                              | 2324W0000087 | SEIT            |              | 4x30      | 10/11/2023 | 6/25/2024 | I   |                                     |  |  |  |  |  |
| Select SE2                                                                                              | 2324W0000088 | SEIT            |              | 2x60      | 10/11/2023 | 6/25/2024 | I   |                                     |  |  |  |  |  |

# Assigning Children to Therapist

 \* Select a therapist from the Available Therapists section, and click "Add Therapist(s)/Service Provider(s)".

\* To remove assigned therapists, select the therapist from the Assigned Therapists section, and click "Remove Therapist".

| Selec  | t an Enrollment |                 |              |           |            |           |     |                                     |
|--------|-----------------|-----------------|--------------|-----------|------------|-----------|-----|-------------------------------------|
|        | Service ID      | Enrollment Type | Service Type | Frequency | From Date  | To Date   | I/G | Assigned Therapist/Service Provider |
| Select | RS2324W0002012  | RS              | от           | 2x30      | 10/11/2023 | 6/25/2024 | 1   |                                     |
| Select | RS2324W0002012  | RS              | ОТ           | 2x30      | 10/11/2023 | 6/25/2024 | 1   |                                     |
| Select | RS2324W0002012  | RS              | от           | 2x30      | 10/11/2023 | 6/25/2024 | 1   | 1                                   |
| Select | SE2324W0000087  | SEIT            |              | 4x30      | 10/11/2023 | 6/25/2024 | I   | Kimberly                            |
| Select | SE2324W0000088  | SEIT            |              | 2x60      | 10/11/2023 | 6/25/2024 | I   |                                     |

#### Assigned Therapists

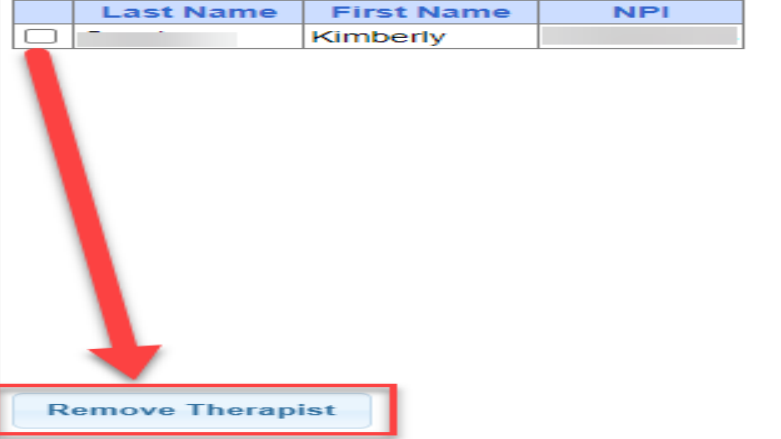

#### **Available Therapists**

|   | -         |            |     |   |
|---|-----------|------------|-----|---|
|   | Last Name | First Name | NPI | 1 |
|   |           | Alexandra  | 1   |   |
|   |           | Maria      | •   |   |
|   |           | Billing    |     |   |
|   |           | Andrew     |     |   |
|   |           | Admin      |     |   |
|   |           | Michele    |     |   |
|   |           | Laurie     | · . |   |
| E |           | Carolyn    | · . |   |
| E |           | Paige      | l . |   |
| E |           | Brianna    | · · |   |
| E |           | Lucretia   | P   |   |
| E |           | Athena     | 1   |   |
| E |           | Theresa    | F 1 |   |
| E |           | Lauren     |     |   |
| E |           | Billing    |     | - |
|   |           |            |     |   |

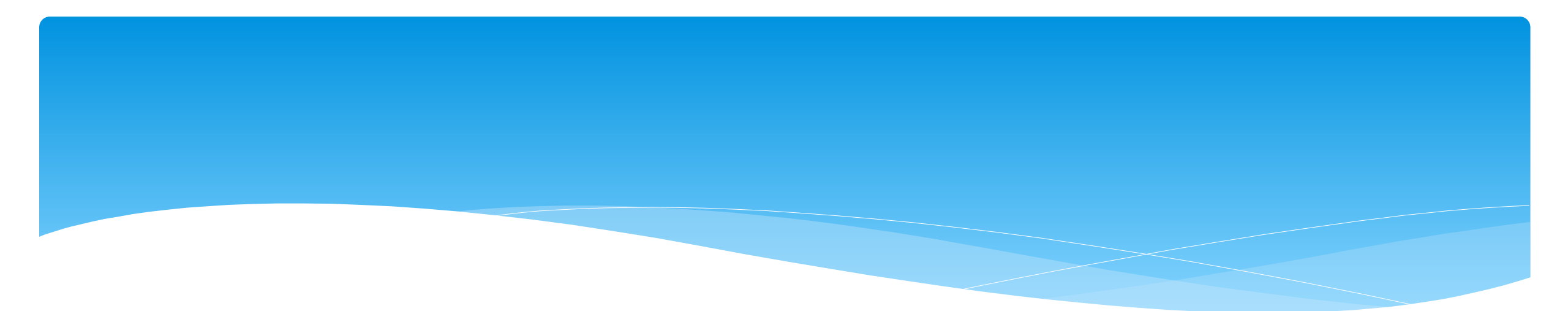

## Matching Children and Enrollments

# Matching Children

\* Billing cannot be submitted to the County on "Unmatched" children/enrollments.

- Billing can only be submitted for County created enrollments.
- \* You will need to match the Unmatched Children and Unmatched Enrollments.
- \* You can go to **Caseload Maintenance -> Unmatched Children** and "Attempt Match".

| Home     | File Tr | ansfer    | Activities | eST | ACs       | Attendand | e Billing        | Caseload M | aintena | nce   | Lool | kup Doci  | uments      | Repor  | ts 🚽    | Medicaid | -     | People |
|----------|---------|-----------|------------|-----|-----------|-----------|------------------|------------|---------|-------|------|-----------|-------------|--------|---------|----------|-------|--------|
| Unmatch  | hed Ch  | ildren    | Add Child  |     |           |           |                  |            |         |       |      |           |             |        |         |          |       |        |
| Child Nu | umber   | Last Name | First Name | MI  | DOB       | County    | District         | Address1   | City    | State | Zip  | HomePhone |             |        |         |          |       |        |
| C6200021 | 10698   | -         | Nolan      |     | 12/7/2018 |           | KINGSTON CITY SD |            |         |       |      |           | Enrollments | Attemp | t Match | Edit     | Delet | te     |

#### \* Or you can "Attempt Child Match" from the Caseload Maintenance -> View Unmatched Enrollments screen.

| Unm<br>Scho | ol Year | d Enrollments<br>All School Years 🗸 | Retrieve  |            |          |             |          |          |      |         |                       |             |                     |        |
|-------------|---------|-------------------------------------|-----------|------------|----------|-------------|----------|----------|------|---------|-----------------------|-------------|---------------------|--------|
| Co          | ounty   | Child Number                        | Last Name | First Name | DOB      | School Year | From     | То       | Туре | Service | Description           |             |                     |        |
| ι           |         | C62000212737                        |           |            | 12/12/18 | 202122      | 04/01/22 | 06/23/22 | СВ   |         | 0 hrs/day 0 days/week | Attendances | Attempt Child Match | Delete |

# Matching Children

- \* The top of the screen will show the information you entered for the child.
- \* The bottom of the screen shows the potential matches.
- \* Make sure the child you are selecting to match is the correct one and click "Select".

| Mate | latch Child Against County-Imported Child                                                                                                    |                  |                   |         |                  |              |               |          |      |       |     |                |  |  |  |
|------|----------------------------------------------------------------------------------------------------|------------------|-------------------|---------|------------------|--------------|---------------|----------|------|-------|-----|----------------|--|--|--|
|      | Current Unmatched Child:       District:       NEW PALTZ CSD       DOB:       12/12/2018         Potential Matches:       District:       NEW PALTZ CSD       DOB:       12/12/2018 |                  |                   |         |                  |              |               |          |      |       |     |                |  |  |  |
|      | Sho                                                                                                    | wing children ma | tching the DOB, a | nd with | n the same first | and last nan | ne.           |          |      |       |     |                |  |  |  |
|      |                                                                                                    | Last Name        | First Name        | MI      | DOB              | County       | District      | Address1 | City | State | Zip | Home Phone     |  |  |  |
|      | Select                                                                                                    |                  | ANNELIESE         |         | 12/12/2018       |              | NEW PALTZ CSD |          |      |       |     | and the second |  |  |  |
|      | Select                                                                                                    |                  | DANNIELLE         |         | 12/12/2018       |              | NEW PALTZ CSD |          |      |       | -   |                |  |  |  |

# Matching Children

- \* The bottom of the screen will ask you to confirm the information.
- \* **Double check** the information for accuracy, and if it is correct, click "Match!"

| Match Child Against County-Imported Child                                                                                                    |
|----------------------------------------------------------------------------------------------------|
| Current Unmatched Child:       District: NEW PALTZ CSD       DOB: 12/12/2018         Potential Matches:       District: NEW PALTZ CSD       DOB: 12/12/2018                                                                                                    |
| Showing children matching the DOB, and with the same first and last name                                                                                                    |
| Last Name First Name MI DOB County District Address1 City State Zip Home Phone                                                                                                    |
| Select ANNELIESE 12/12/2018 NEW PALTZ CSD                                                                                                    |
| Select DANNIELLE 12/12/2018 NEW PALTZ CSD                                                                                                    |
|                                                                                                    |
|                                                                                                    |
|                                                                                                    |
| WARNING: By clicking the button below, you are combining these two children (including any associated data - not limited to: enrollments, attendances, medicaid consents, medicaid eligibility, IEPs, log notes, scripts/orders). Make sure the match is correct. This cannot be undone.  Dannielle (12/12/2018)  Match! |

### View Unmatched Enrollments

#### \* Go to Caseload Maintenance -> View Unmatched Enrollments.

| Unmatch | ed Enrollmer | nts        |          |             |          |          |      |         |             |             |                     |                          |        |
|---------|--------------|------------|----------|-------------|----------|----------|------|---------|-------------|-------------|---------------------|--------------------------|--------|
| County  | Last Name    | First Name | DOB      | School Year | From     | То       | Туре | Service | Description |             |                     |                          |        |
| ERIE    | BLUM         | MERIL      | 03/24/12 | 201516      | 04/06/16 | 06/30/16 | RS   | РТ      | 1x30        | Attendances | Attempt Child Match |                          | Delete |
| ERIE    | GARY         | KELLY      | 01/30/11 | 201516      | 04/20/16 | 06/30/16 | RS   | от      | 1x30        | Attendances |                     |                          | Delete |
| ERIE    | GERBER       | MEGAN      | 02/17/12 | 201516      | 03/30/16 | 06/30/16 | RS   | ST      | 3x30        | Attendances |                     | Attempt Enrollment Match | Delete |
| ERIE    | HOANG        | JULES      | 03/24/11 | 201516      | 04/07/16 | 06/30/16 | RS   | ST      | 2×30        | Attendances |                     | Attempt Enrollment Match | Delete |
| ERIE    | LACKEY       | ISLAH      | 06/27/12 | 201516      | 03/30/16 | 06/30/16 | RS   | ST      | 3×30        | Attendances |                     | Attempt Enrollment Match | Delete |

| Caseload Maintenance          | Lookup          | Docum    |
|-------------------------------|-----------------|----------|
| CBRS Enrollments              |                 |          |
| Assign Child's Therapist(s) a | nd Service Prov | vider(s) |
| Unmatched Children            |                 |          |
| Add / Edit Unmatched Enroll   | ments           |          |
| View Unmatched Enrollment     | s 🖑             |          |
| County Rescinded Enrollmer    | nts             |          |
| Rescinded CB Enrollments v    | V/ CBRS         |          |
| Caseload                      |                 |          |
| Upload Prescription Details   |                 |          |
| Enrollments Missing First Co  | Visit           |          |

\* If the enrollment has potential matches (same child and service type), the "Attempt Enrollment Match" link will appear.

# Matching Enrollments to County Created Enrollments

- \* The top of the screen shows the agency created unmatched enrollment.
- \* The bottom of the screen shows a list of potential matches based on service type only (doesn't check dates).
- \* If you find a County created match, click "Select".

| Match Er                              | Match Enrollment Against County-Imported Enrollment                          |                                                |                                      |                             |                 |     |      |   |  |  |  |  |  |
|---------------------------------------|------------------------------------------------------------------------------|------------------------------------------------|--------------------------------------|-----------------------------|-----------------|-----|------|---|--|--|--|--|--|
| Child:                                | hild:<br>County: SCHENECTADY District: Scotia DOB: 4/5/2019                  |                                                |                                      |                             |                 |     |      |   |  |  |  |  |  |
| Current Unma<br>Session:<br>Enrollmen | atched Enrollment:<br>2022 - 2023 Winter<br>t Type: CBRS S<br>tial Matches:  | From Date: <i>*</i><br>Service Type: <b>OT</b> | 12/13/2022 To D<br>Individual or Gro | ate: 6/22/202<br>oup: I Fre | 3<br>quency: 2x | (30 |      |   |  |  |  |  |  |
|                                       | Enrollment Type Service Type Session From Date To Date I or G Frequency ESID |                                                |                                      |                             |                 |     |      |   |  |  |  |  |  |
| Select                                | CBRS                                                                         | ОТ                                             | 2022 - 2023 Winter                   | 12/13/2022                  | 6/22/2023       | i   | 2x30 | ( |  |  |  |  |  |
|                                       |                                                                              |                                                |                                      |                             |                 |     |      |   |  |  |  |  |  |

# Matching Enrollments to County Created Enrollments

- \* When you "Select" the enrollment to match, you will be prompted to confirm the information.
- \* Double check to make sure the information is correct.
- \* If it is correct, click "Match!"

| Matc                  | h Enroll                                     | ment Ag                                  | jainst Coun                                   | ty-Imported E                          | Enrollme                          | nt            |          |                |                                                  |                         |                                                     |                       |                  |                      |                           |
|-----------------------|----------------------------------------------|------------------------------------------|-----------------------------------------------|----------------------------------------|-----------------------------------|---------------|----------|----------------|--------------------------------------------------|-------------------------|-----------------------------------------------------|-----------------------|------------------|----------------------|---------------------------|
| Child:                |                                              | County: \$                               | SCHENECTADY                                   | District: BURNT                        | HILLS-BALL                        | STON LAKE     | CSD      | DOB: 11/3/2    | 018                                              |                         |                                                     |                       |                  |                      |                           |
| Current<br>Ses<br>Enr | t Unmatched<br>sion: 2022 -<br>ollment Type: | d Enrollment<br>- 2023 Winter<br>:: CBRS | t:<br>r From Date:<br>Service Type: <b>01</b> | 1/5/2023 To Date<br>T Individual or Gr | e: <b>6/22/2023</b><br>oup: I Fre | equency: 2x   | (30      |                |                                                  |                         |                                                     |                       |                  |                      |                           |
| F                     | Potential M                                  | latches:                                 |                                               |                                        |                                   |               |          |                |                                                  |                         |                                                     |                       |                  |                      |                           |
|                       | Enro                                         | oliment Type                             | Service Type                                  | Session                                | From Date                         | To Date       | l or G   | Frequency      | ESID                                             |                         |                                                     |                       |                  |                      |                           |
|                       | Select C BRS                                 | \$                                       | OT                                            | 2022 - 2023 Winter                     | 1/5/2023                          | 6/22/2023     | i .      | 2x30           | (                                                | D                       |                                                     |                       |                  |                      |                           |
| WARNI                 | NG: By click                                 | king the butt                            | on below, you are                             | e combining these t                    | wo enrollmer                      | nts (includin | ig any a | ssociated data | a - not limited to: atte                         | ndances, orde           | rs/scripts, log notes, therap                       | pist/provider assignm | ents). Make sure | the match is correct | t. This cannot be undone. |
|                       |                                              |                                          |                                               |                                        |                                   |               |          |                | INMATCHED ENROLL<br>(1/5/2023 - 6/22/202<br>2x30 | MENT<br>23) →<br>Match! | CBR S2223W0025240<br>(1/5/2023 - 6/22/2023)<br>2x30 |                       |                  |                      |                           |

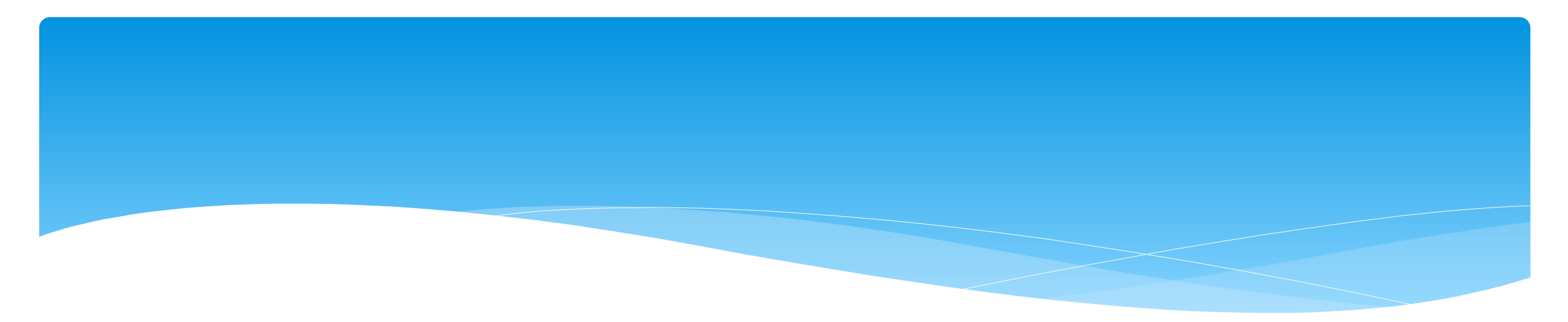

# Uploading IEP's

# How to Upload IEP's

- \* Go to Medicaid -> IEP Maintenance tab.
  - \* Search for child, and then "Select" child,
  - \* Choose correct school year,
  - \* Choose file, and locate your file,
  - \* Enter "Effective Date" that the IEP starts (i.e. 7-1-24),
  - \* Click "Upload IEP".

| Medicaid       | People            |
|----------------|-------------------|
| Parental Conse | ent Entry         |
| Missing Docum  | ients             |
| Documents      | •                 |
| Prescriptions  | ×                 |
| IEP Documents  | s X               |
| IEP Maintenan  | <sup>ce</sup> الس |
| Medicaid Conta | act List          |

| IEP Maintenance |              |           |            |     |        |                   |               |  |  |  |  |
|-----------------|--------------|-----------|------------|-----|--------|-------------------|---------------|--|--|--|--|
| lame (Last      | t,First)     |           |            |     | Search | Show Advanced Sea | rch options ] |  |  |  |  |
|                 | Child Number | Last Name | First Name | DOB | CIN    | District          | County        |  |  |  |  |
|                 |              |           |            | 202 |        |                   | obuilty       |  |  |  |  |

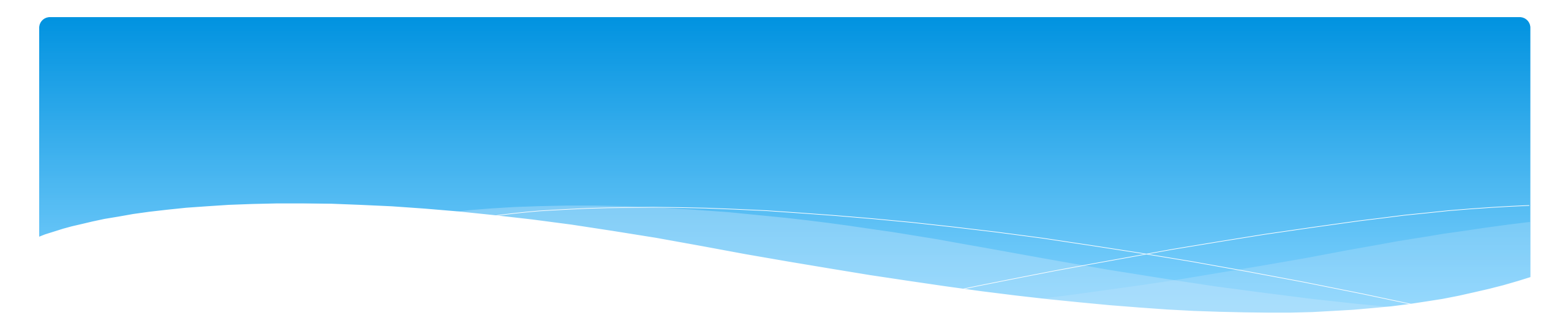

# **Uploading Prescriptions**

# How to Upload Prescriptions

#### Oploading Prescriptions For Billing Admins:

http://support.cpseportal.com/kb/a442/uploading-prescriptions-for-billing-admins-new-order-screen-10-2022.aspx?KBSearchID=30451

#### Uploading Medicaid Documentation To The Portal (Service Providers & Billing Admins)

- \* Thursday, May 30, 2024 @ 10:00 AM
  - https://attendee.gotowebinar.com/register/5079669390186960220
- Thursday, May 30, 2024 @ 2:00 PM
  - https://attendee.gotowebinar.com/register/3043248511220266330
- **\* Topics:** 
  - \* How to Upload an IEP
  - \* Medicaid Compliance for Prescriptions
  - \* Required Elements of a Medicaid Prescription
  - \* How to Upload a Prescription
    - \* Uploading a Prescription (Therapists)
    - \* Uploading a Prescription (Billing Admins)

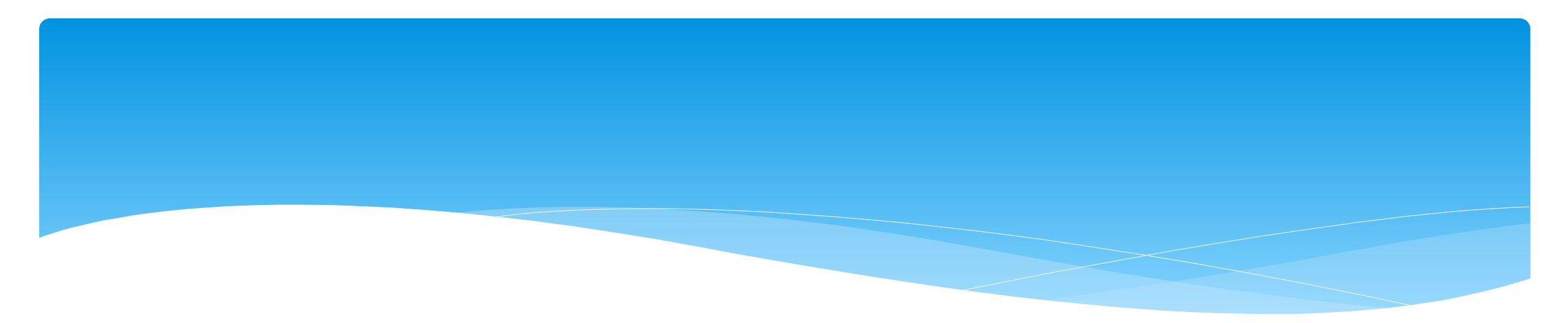

# Reports

## Enrollment and ESID #

- \* The enrollment should correspond to a unique approved service on the IEP.
- \* There will be enrollments for:
  - \* Different Service Types (OT vs PT vs ST)
  - Different frequencies (1x30 vs 1x45 vs 2x30)
  - \* Individual vs Group (if the CPSE determines a child should receive some individual and some group of the same service type, they should be separate enrollments).
- \* Each County created enrollment has a unique identifier called an Electronic Service Identifier or ESID for short. This is how we reference enrollments.
- \* For HIPPA reasons, do not email child names, use the ESID #, the Child Number, or the STAC ID #..

### How to Find an ESID #

#### \* Go to Lookup -> Child Lookup, search child's name or child # or STAC ID #, and then

#### click "Details".

| Ch   | ild Lookup                   |                   |                              |                  |          |                              |                                |                               |         |  |  |
|------|------------------------------|-------------------|------------------------------|------------------|----------|------------------------------|--------------------------------|-------------------------------|---------|--|--|
| Nar  | me (Last,First)alv           |                   |                              |                  |          | Search [Hide Advar           | [Hide Advanced Search options] |                               |         |  |  |
| Sch  | ool Year 🗸 🗸                 | County            | <ul> <li>Provider</li> </ul> |                  | _        | ✓ District                   |                                | ~                             |         |  |  |
| Chil | d Number                     | STA               |                              |                  | Electror | nic Service ID               |                                |                               |         |  |  |
|      | dd Unmatched Ch              | ild               |                              |                  |          |                              |                                |                               |         |  |  |
|      |                              |                   |                              |                  |          |                              |                                |                               |         |  |  |
|      | Child Number                 | Last Name         | First Name                   | DOB              | CIN      | District                     | County                         | Match Status                  |         |  |  |
|      | Child Number<br>C62000182949 | Last Name<br>ALV/ | First Name                   | DOB<br>2/14/2018 | CIN      | District<br>KINGSTON CITY SI | County                         | Match Status<br>County Record | Details |  |  |

| E | Inroliments                                     | Written Orders Doc  | uments    |           |                  |          |            |                    |         |           |                     |                    |            |
|---|-------------------------------------------------|---------------------|-----------|-----------|------------------|----------|------------|--------------------|---------|-----------|---------------------|--------------------|------------|
| ١ | View Information for School Year: 2021 - 2022 V |                     |           |           |                  |          |            |                    |         |           |                     |                    |            |
| Γ | Status                                          | School Vear         | Erom      | То        | ESID             | Provider | Enrollment | CB Program         | Service | Erequency | Strikethrough = The | county deleted thi | s enrolime |
| - | Status                                          | 2021 2022 Winter    | 1/21/2022 | 6/24/2022 | CBDS2122W0026072 | TIOVIMEI | CRDS       | obriogram          | OT1     | 1v20      |                     | Attendances        | Dotaile    |
|   |                                                 | ZUZT - ZUZZ WIITIET | 1/31/2022 | 0/24/2022 | CBR3212200036073 |          | CDRO       |                    | 011     | 1X30      | 0                   | Allenuarices       | Details    |
|   |                                                 | 2021 - 2022 Winter  | 1/31/2022 | 6/24/2022 | CBRS2122W0036101 |          | CBRS       |                    | OT      | 1x30      | I                   | Attendances        | Details    |
|   |                                                 | 2021 - 2022 Winter  | 1/3/2022  | 6/24/2022 | CB2122W0009636   |          | СВ         | Classroom (9160-I) |         | 5 hrs/day |                     | Attendances        | Details    |
|   |                                                 | 2021 - 2022 Winter  | 1/3/2022  | 6/24/2022 | CB2122W0009637   |          | СВ         | 1:1 Aide/Nurse     |         | 5 hrs/day |                     | Attendances        | Details    |
|   |                                                 | 2021 - 2022 Winter  | 1/3/2022  | 1/30/2022 | CBRS2122W0036064 |          | CBRS       |                    | OT      | 2x30      |                     | Attendances        | Details    |
|   |                                                 | 2021 - 2022 Winter  | 1/3/2022  | 6/24/2022 | CBRS2122W0036065 |          | CBRS       |                    | PSY     | 1x30      |                     | Attendances        | Details    |

### Enrollment Lookup Report

- \* A report of all enrollments.
- \* Go to Lookup -> Enrollment Lookup
- \* You can also find the ESID # for each child on this report.

| Enroll     | ments                |                  |               |           |        |          |          |                |            |           |           |           |                |         |     |         |                    |                       |                               |                     |             |
|------------|----------------------|------------------|---------------|-----------|--------|----------|----------|----------------|------------|-----------|-----------|-----------|----------------|---------|-----|---------|--------------------|-----------------------|-------------------------------|---------------------|-------------|
| School Ye  | ar Session 2021 - 20 | 022 Summer 🗙 Cou | unty 📃        | ¥         | CBRS   | Sea      | rch      |                |            |           |           |           |                |         |     |         |                    |                       |                               |                     |             |
| Provider ( | <b>v</b>             |                  |               |           | RS     |          |          |                |            |           |           |           |                |         |     |         |                    |                       |                               |                     |             |
|            |                      |                  |               |           | SEIT   | I 1      |          |                |            |           |           |           |                |         |     |         |                    |                       |                               |                     |             |
|            |                      |                  |               |           | CB     |          |          |                |            |           |           |           |                |         |     |         |                    |                       |                               |                     |             |
| Status     | ESID                 | Last Name        | First<br>Name | DOB       | County | Provider | District | Enroll<br>Type | RS<br>Type | Start     | End       | Frequency | Indiv /<br>Grp | Program | 1:1 | Rate    | Sessions<br>Billed | SED Weeks<br>Enrolled | Calendar<br>Weeks<br>Enrolled | Maximum<br>Sessions |             |
|            | CB2122S0022336       |                  |               | 2/16/2016 |        |          | (        | CB             |            | 7/12/2021 | 8/20/2021 | 5 hrs/day |                | 9100-A  | N   | 5537.00 | 30.00              | 6                     | 6                             |                     | Attendances |
|            | CBRS2122S0020430     | (1) (1) (1)      |               | 2/16/2016 |        |          | (        | CBRS           | ST         | 7/12/2021 | 8/20/2021 | 2x30      | I              | 9100-A  |     | 0.00    | 4.00               | 6                     | 6                             |                     | Attendances |
| UnMatched  |                      |                  |               | 4/11/2017 |        |          | E        | RS             | PT         | 7/12/2021 | 8/20/2021 | 2x30      | I              |         |     | 0.00    | 0.00               | 6                     | 6                             |                     | Attendances |
| UnMatcheo  |                      |                  |               | 4/11/2017 |        |          | E        | RS             | ST         | 7/12/2021 | 8/20/2021 | 1x30      | I              |         |     | 0.00    | 0.00               | 6                     | 6                             |                     | Attendances |
|            | CB2122S0021911       |                  |               | 4/11/2017 |        |          | E        | CB             |            | 7/12/2021 | 8/20/2021 | 5 hrs/day |                | 9100-A  | N   | 5537.00 | 30.00              | 6                     | 6                             |                     | Attendances |
|            | CBRS2122S0020788     |                  |               | 4/11/2017 |        |          | E        | CBRS           | ST         | 7/12/2021 | 8/20/2021 | 1x30      | I              | 9100-A  |     | 0.00    | 3.00               | 6                     | 6                             |                     | Attendances |
|            | CBRS2122S0020789     |                  |               | 4/11/2017 |        |          | E        | CBRS           | PT         | 7/12/2021 | 8/20/2021 | 2x30      | I              | 9100-A  |     | 0.00    | 4.00               | 6                     | 6                             |                     | Attendances |
|            | CBRS2122S0020790 /   |                  |               | 4/11/2017 |        |          | E        | CBRS           | HLT        | 7/12/2021 | 8/20/2021 | 5x15      | I              | 9100-A  |     | 0.00    | 0.00               | 6                     | 6                             |                     | Attendances |

### Enrollment Lookup Report

- \* Use this report to find:
  - \* Attendances on an enrollment
  - \* Why an unmatched enrollment is not matching the county's enrollment
  - \* Why an enrollment isn't showing up for billing (missing rates)
  - \* Report can be exported to Excel

| Enrollr    | nents               |                  |               |           |        |          |          |                |            |           |                    |           |                |         |     |         |                    |                       |                               |                     |             |
|------------|---------------------|------------------|---------------|-----------|--------|----------|----------|----------------|------------|-----------|--------------------|-----------|----------------|---------|-----|---------|--------------------|-----------------------|-------------------------------|---------------------|-------------|
| School Yea | ar Session 2021 - 2 | 022 Summer 🗙 Cou | unty          | ~         | CBRS   | Sea      | rch      |                |            |           |                    |           |                |         |     |         |                    |                       |                               |                     |             |
| Provider   | wider RS            |                  |               |           |        |          |          |                |            |           |                    |           |                |         |     |         |                    |                       |                               |                     |             |
|            |                     |                  |               |           | SEIT   |          |          |                |            |           |                    |           |                |         |     |         |                    |                       |                               |                     |             |
|            |                     |                  |               |           | CB     |          |          |                |            |           |                    |           |                |         |     |         |                    |                       |                               |                     |             |
| Status     | ESID                | Last Name        | First<br>Name | DOB       | County | Provider | District | Enroll<br>Type | RS<br>Type | Start     | End                | Frequency | Indiv /<br>Grp | Program | 1:1 | Rate    | Sessions<br>Billed | SED Weeks<br>Enrolled | Calendar<br>Weeks<br>Enrolled | Maximum<br>Sessions |             |
|            | CB2122S0022336      |                  |               | 2/16/2016 |        |          | (        | СВ             |            | 7/12/2021 | 8/20/2021          | 5 hrs/day |                | 9100-A  | N   | 5537.00 | 30.00              | 6                     | 6                             |                     | Attendances |
|            | CBRS2122S0020430    |                  |               | 2/16/2016 |        |          | (        | CBRS           | ST         | 7/12/2021 | 8/20/2021          | 2x30      | I.             | 9100-A  |     | 0.00    | 4.00               | 6                     | 6                             |                     | Attendances |
| UnMatched  |                     |                  |               | 4/11/2017 |        |          | E        | RS             | PT         | 7/12/2021 | 8/20/2021          | 2x30      | I.             |         |     | 0.00    | 0.00               | 6                     | 6                             |                     | Attendances |
| UnMatched  |                     |                  |               | 4/11/2017 |        |          | E        | RS             | ST         | 7/12/2021 | 8 <u>/</u> 20/2021 | 1x30      | I.             |         |     | 0.00    | 0.00               | 6                     | 6                             |                     | Attendances |
|            | CB2122S0021911      |                  |               | 4/11/2017 |        |          | E        | CB             |            | 7/12/2021 | 8/20/2021          | 5 hrs/day |                | 9100-A  | N   | 5537.00 | 30.00              | 6                     | 6                             |                     | Attendances |
|            | CBRS2122S0020788    |                  |               | 4/11/2017 |        |          | E        | CBRS           | ST         | 7/12/2021 | 8/20/2021          | 1x30      | I.             | 9100-A  |     | 0.00    | 3.00               | 6                     | 6                             |                     | Attendances |
|            | CBRS2122S0020789    |                  |               | 4/11/2017 |        |          | E        | CBRS           | PT         | 7/12/2021 | 8/20/2021          | 2x30      | I.             | 9100-A  |     | 0.00    | 4.00               | 6                     | 6                             |                     | Attendances |
|            | CBRS2122S0020790    | ALI              | 1000          | 4/11/2017 |        |          | E        | CBRS           | HLT        | 7/12/2021 | 8/20/2021          | 5x15      | I              | 9100-A  |     | 0.00    | 0.00               | 6                     | 6                             |                     | Attendances |

## Enrollments Added by County Report

#### \* Go to Reports -> Enrollments Uploaded By County

- \* Report will give you a listing of enrollments that the county has added to the Portal.
  - \* You can filter by dates added after/before, by school year session or type of enrollment.

| County: Added After | County: Provider: School Year Session: 2022 - 2023 Summer V CB CBRS SEIT RS<br>Added After: Added Before: Retrieve |       |             |           |           |                 |              |                |              |            |            |      |  |  |  |
|---------------------|----------------------------------------------------------------------------------------------------|-------|-------------|-----------|-----------|-----------------|--------------|----------------|--------------|------------|------------|------|--|--|--|
| County              | Provider                                                                                                    | Child | School Year | From Date | To Date   | Enrollment Type | Service Type | ESID           | Frequency    | Date Added | Attendance | View |  |  |  |
| ROCKLAND            |                                                                                                    | Ν     | 202223 SUM  | 7/4/2022  | 8/12/2022 | RS              | ST           | RS2223S0041381 | 2x30         | 5/18/2022  | Attendance | View |  |  |  |
| ROCKLAND            |                                                                                                    | N     | 202223 SUM  | 7/4/2022  | 8/12/2022 | RS              | PNT          | RS2223S0041382 | 1x30 MONTHLY | 5/18/2022  | Attendance | View |  |  |  |
| ROCKLAND            | -                                                                                                    | Ν     | 202223 SUM  | 7/4/2022  | 8/12/2022 | RS              | CSL          | RS2223S0041383 | 1x30         | 5/18/2022  | Attendance | View |  |  |  |
|                     |                                                                                                    |       | · · ·       |           | -         | •               | ·            | •              | ·            |            |            |      |  |  |  |

## **Enrollment Assignments Report**

- Go to Reports -> Enrollment Assignments.
- \* You can search by school year or Provider.
- Easy way to access child enrollment information.
- You can also assign or remove therapists from assignments by clicking "Edit Assignment". This will bring you to the Assign Child's Therapist(s) and Service Provider(s) screen.

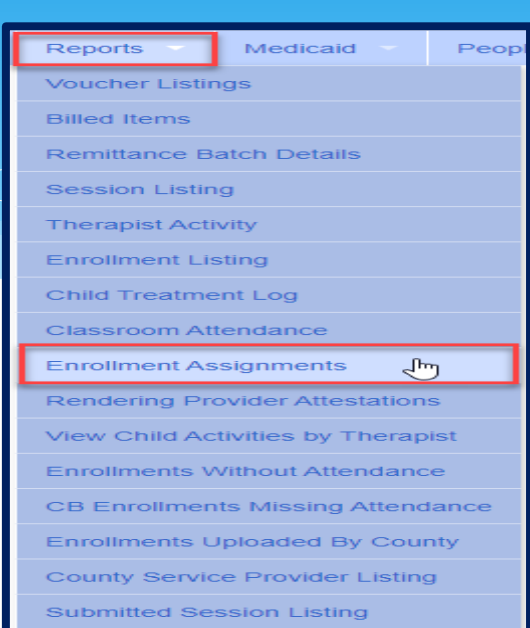

| Enrollment Assignments    |                                                                                           |                       |                      |          |                |                |            |            |           |                     |                     |                      |           |           |
|---------------------------|-------------------------------------------------------------------------------------------|-----------------------|----------------------|----------|----------------|----------------|------------|------------|-----------|---------------------|---------------------|----------------------|-----------|-----------|
| Filters<br>School Year: 2 | Filters   School Year: 2021 - 2022 Summer   Provider:   Missing Assignments Only Retrieve |                       |                      |          |                |                |            |            |           |                     |                     |                      |           |           |
| Last Name                 | First Name                                                                                | Electronic Service ID | Related Service Code | Provider | County         | District       | From Date  | To Date    | Frequency | Individual Or Group | Therapist Last Name | Therapist First Name |           |           |
|                           |                                                                                           | CBRS2122S0035720      | ОТ                   |          |                | SAUGERTIES CSD | 07/05/2021 | 08/13/2021 | 1x30      | I                   |                     |                      | Edit A    | ssignment |
|                           |                                                                                           | CBRS2122S0036189      | ST                   |          |                | SAUGERTIES CSD | 07/05/2021 | 08/13/2021 | 2x30      | I                   |                     |                      | Edit A    | ssignment |
|                           | CBRS2122S0036190 ST1                                                                      |                       |                      |          | SAUGERTIES CSD | 07/05/2021     | 08/13/2021 | 1x30       | G         |                     |                     | Edit A               | ssignment |           |
|                           |                                                                                           | CBRS2122S0036191      | OT                   |          |                | SAUGERTIES CSD | 07/05/2021 | 08/13/2021 | 1x30      | I                   |                     |                      | Edit A    | ssignment |

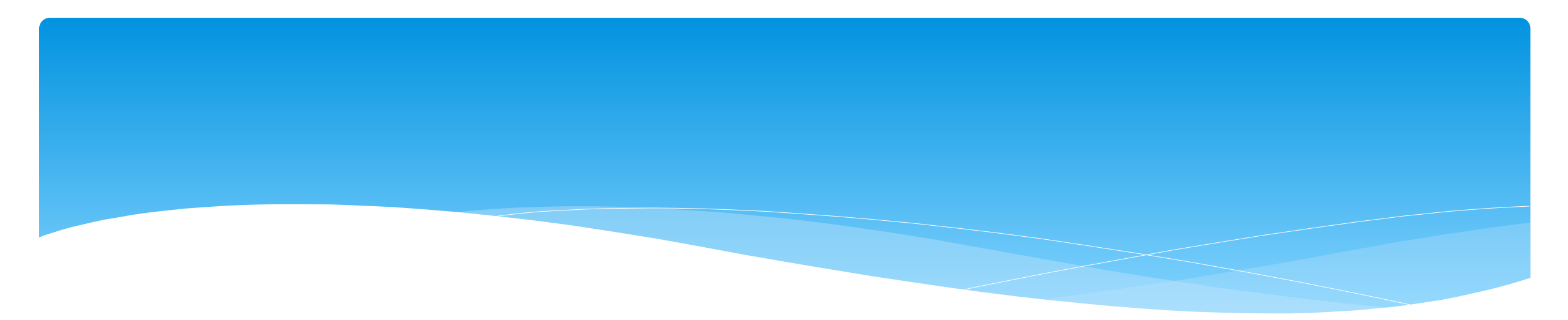

# Closing

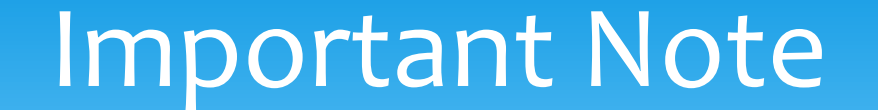

- \* You **cannot** bill on Unmatched Enrollments.
- \* Therefore, you should be matching your children, and unmatched enrollments throughout the week.

# Portal Training – Knowledge Base

- The Knowledge Base provides numerous articles, trainings, webinars and other pertinent information that will help answer your questions before having to contact Portal support.
- \* You can simply click the Knowledge Base tab in the Portal or you can go to:
- \* http://support.cpseportal.com/kb

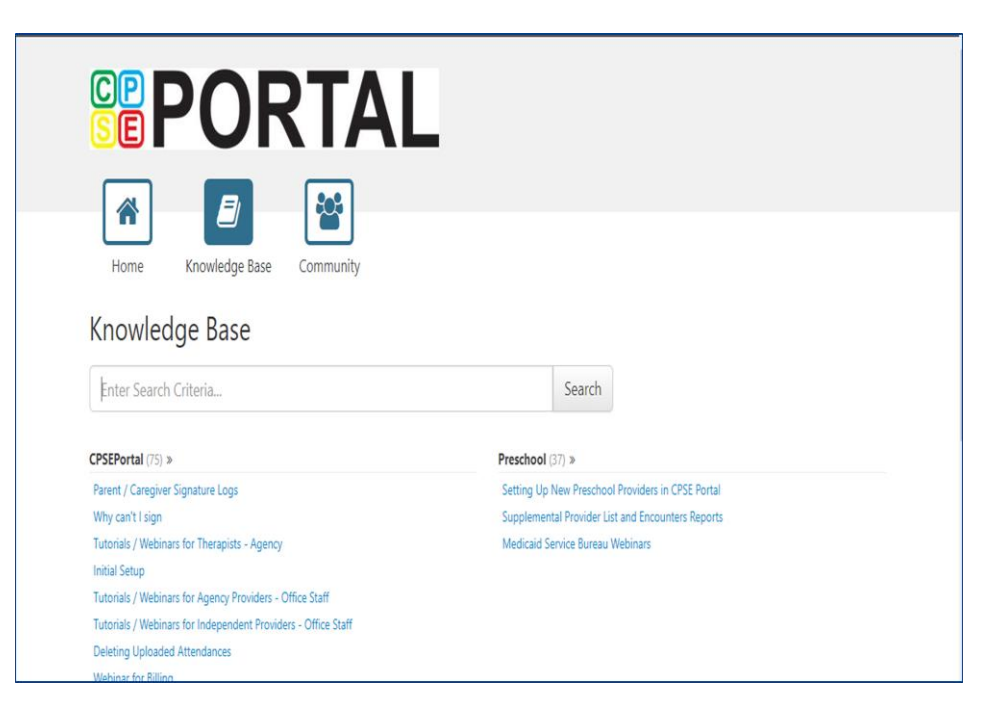

# Knowledge Base Links

- \* All articles on Unmatched Children and Unmatched Enrollments:
  - \* http://support.cpseportal.com/kb/c11/enrollments.aspx
- \* Assigning Children to Therapist:
  - \* http://support.cpseportal.com/kb/a34/assign-children-to-therapist.aspx?KBSearchID=19809
- \* How to Look Up a Child by ESID #:
  - http://support.cpseportal.com/kb/a178/how-to-look-up-a-child-by-esid-.aspx?KBSearchID=19810
- \* Enrollments Added by County Report:
  - http://support.cpseportal.com/kb/a182/enrollments-added-by-countyreport.aspx?KBSearchID=19788

# Upcoming Webinars

### **CPSE Portal Agency Case Management: (Agency Admins)**

- \* Wednesday, May 15, 2024 @ 10:00AM:
  - \* https://attendee.gotowebinar.com/register/641894225884877146

### **Topics Covered During This Webinar:**

- \* Child Lookup
- \* Unmatched Children and Enrollments
- \* Assigning Children to Therapist/SEIT
- View Unmatched Enrollments
- \* Matching Children
- \* Matching Enrollments
- \* Moving Attendances Between Enrollments
- \* Enrollment Lookup Report
- \* Enrollment Assignments Report

# **Upcoming Webinars**

CPSE Portal Center Based (CB)Agency Case Management: (Agency Admins)

- \* Wednesday, May 15, 2024 @ 2:00PM:
  - \* https://attendee.gotowebinar.com/register/4498164078983636566
- \* Thursday, May 16, 2024 @ 10:00AM:
  - \* https://attendee.gotowebinar.com/register/641894225884877146

### **Topics Covered During This Webinar:**

- \* Classroom Management
- \* Creating a Schedule for the School
- \* Unmatched Children and Enrollments
- \* Entering and Signing Classroom Attendance
- \* CB Enrollments Missing Attendance

# **Closing Remarks**

- \* CPSE Portal Address (you may want to bookmark): <u>https://www.cpseportal.com</u>
- In addition to the Portal Knowledge Base, our Helpdesk is available through email at support@CPSEPortal.com
  - \* When sending an email:
    - \* Do not use child's name
    - \* Use ESID #, Child # or STAC ID #
    - \* Include your county, and info needed